## **この章でおこなうこと** Windows2000 を搭載したパソコンを 使って、無線 LAN ネットワークに接 続するための設定をおこないます。

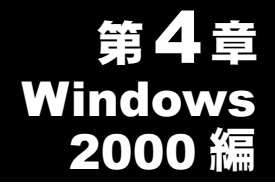

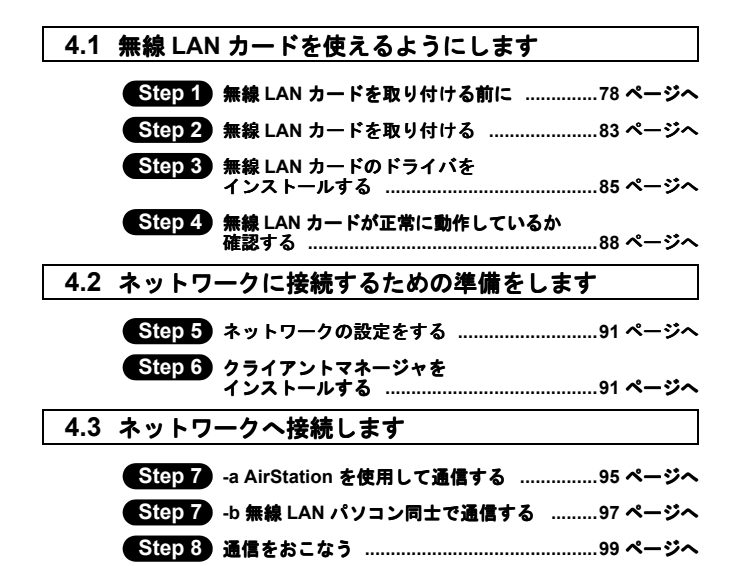

## Windows2000

# 作業の流れ

パソコンから無線 LAN のネットワークに接続する手順は、下図の通りです。

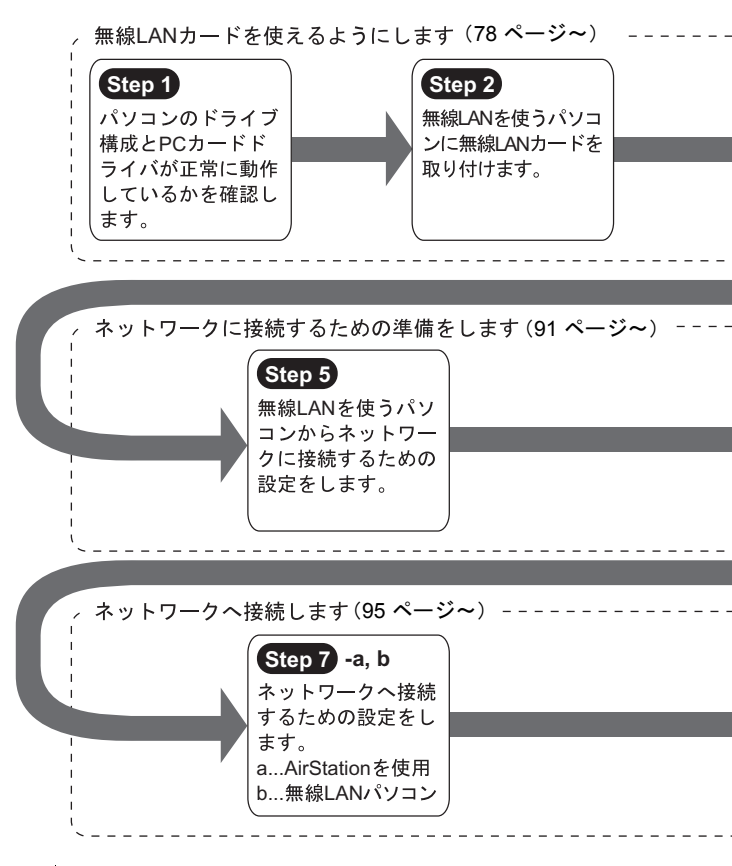

76 WLI-CF-S11G ユーザーズマニュアル

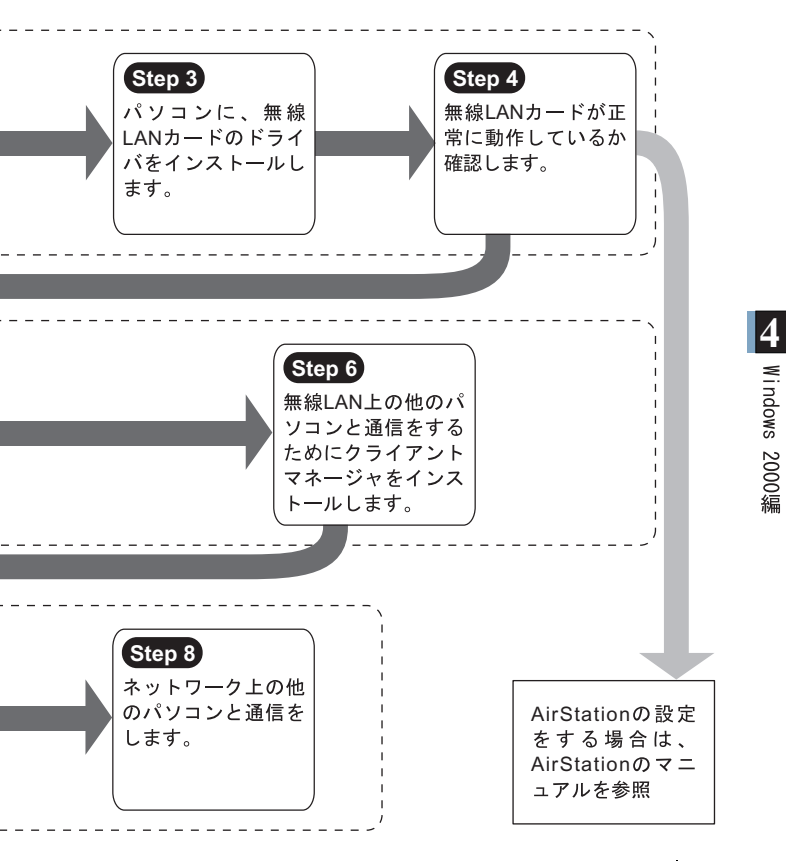

WLI-CF-S11G ユーザーズマニュアル 77

# 4.1 無線 LAN カードを使えるようにします

パソコンで無線 LAN のネットワークに接続するために、無線 LAN カードを取り付けます。

#### Step 1) 無線 LAN カードを取り付ける前に

#### ドライブ構成の確認

無線 LAN カードを取り付けるパソコンのドライブ構成を、次の手順 で確認してください。

- パソコンの電源スイッチを ON にして、パソコンを起動します。 アドミニストレータ権限を持ったログイン名(Administrator 等) でログインします。
- 2 デスクトップの [マイコンピュータ] をダブルクリックします。

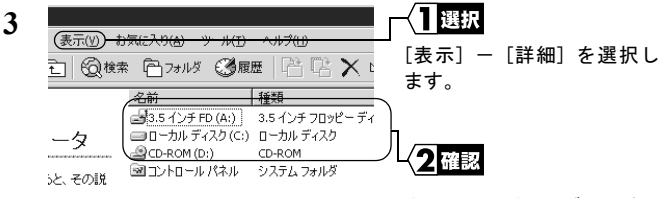

表示されるドライブ名を確認 します。

ここで表示された各ドライブ名は、以降の手順で必要になります ので、次ページ右上の表にメモしておいてください。

お使いのパソコンのドライブ構成は?

| ドライブの種類           | アイコン     | ドライブ名 | (例)  |
|-------------------|----------|-------|------|
| 3.5 インチフロッピーディスク  |          |       | (A:) |
| ハードディスク(ローカルディスク) |          |       | (C:) |
| CD-ROM            | <u>_</u> |       | (D:) |

#### PC カードドライバの確認

無線 LAN カードを取り付けるパソコンの PC カードドライバが正常 に動作していることを、次の手順で確認してください。

- デスクトップの [マイコンピュータ] をマウスの右ボタンでク リックします。
   [プロパティ] をクリックします。
- 2 [ハードウェア]の [デバイスマネージャ] をクリックします。
- **3** [PCMCIA アダプタ] の「+」をクリックします。

4 ■ ② DU //CD-POM F9/7 ■ ③ DE ATA/ATAPI コン/N-ラ ■ ④ DE ATA/ATAPI コン/N-ラ ■ ④ DE ATA/ATAPI コン/N-ラ ■ ④ DE ATA/ATAPI コン/N-ラ ■ ④ DE (Inviewal Serial Bus) コン/D-ラ ■ ④ Tulkz h ■ ④ Tulkz h ■ ③ Tulkz h ■ ③ Tulkz h

#### ▲ 表示される PCMCIA コントローラの名称は、パソコンの機種に よって異なります。

!や×がついていなければ、PC カードドライバは正常に動作して います。

Δ注意 [PCMCIA アダプタ]の下に表示されるアイコンに!や×が ついている場合は、パソコンのマニュアルを参照して、PC カードドライバを有効にしてください。

#### ブラウザの設定確認(AirStation を使用する場合のみ)

AirStation をお使いの場合は、ブラウザの設定で、ダイヤルアップの 設定とプロキシの設定を無効にしてください。 Internet Explorer5.0 以降の場合を例に説明します。

- 1 [スタート] [設定] [コントロールパネル]を選択します。
- **2** [インターネットオプション] をダブルクリックします。
- 3 [接続] をクリックします。

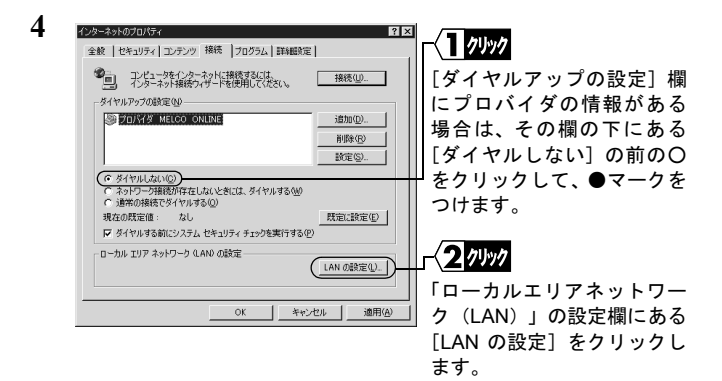

5 どの項目がチェックされているかを確認します。

控えのために、下の口を同じようにチェックしてください。

- □ 設定を自動的に検出する
- □ 自動設定のスクリプトを使用する
- □ プロキシサーバを使用する
- □ ローカルアドレスにはプロキシサーバを使用しない
- 6 チェックされている項目をメモしたら、すべてのチェックをはず します。

### ネットワークアダプタの確認

ネットワーク機能の現在の設定を確認します。

- 1 [スタート] [設定] [コントロールパネル]を選択します。
- 2 [システム] をダブルクリックします。
- 3 [ハードウェア]の[デバイスマネージャ]をクリックします。

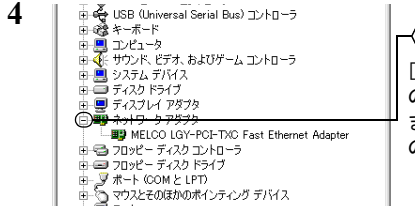

{<u>1</u>/////

[ネットワークアダプタ] 左 の [+] マークをクリックし ます。クリックすると左の図 のようになります。 Windows 2000編

5 LAN ボードや LAN カードの名前がある場合は使えないようにします。

ない場合は手順6に進みます。

| MELCO WLI-P     | CM-L11 Wireless                           | AN Adapterのプロパティ                           | ?                               | × | 322.41            |
|-----------------|-------------------------------------------|--------------------------------------------|---------------------------------|---|-------------------|
| 全般 詳級           | 職定 ドライバ リ                                 | ツース                                        |                                 |   | ∖」選抓              |
| <b>⊞</b> ∰      | MELCO LGY-PCI-                            | TXC Fast Ethernet Adapter                  |                                 |   | 「このデバイスを使わない(無    |
| 71.1420<br>2011 | デバイスの種類<br>製造元<br>場所:<br>)状態<br>イスは正常に動作[ | ネットワーク アダプタ<br>MELCO INC.<br>PCCard スロット 0 |                                 |   | 効)」を選択します。        |
| このデバ<br>シューテ    | イスに問題がある場<br>インヴを開始してくだ                   | 合は、[トラブルシューティング]<br>(い)<br>トラ:             | をりりゅクしてトラブル<br>エ<br>バルシューティング(① |   |                   |
| 207142          | <u>専用状況(D):</u><br>スを使わない (無効)            |                                            | OK                              |   | -{ <b>2</b> 19191 |
|                 |                                           |                                            |                                 |   | 「OK]をクリックします。     |

- 6 [デバイスマネージャ]-[ネットワークアダプタ]の中に「AOL」 で始まる名前がある場合は、手順5と同じやり方で使えないよう にします。
- **7** [OK]をクリックして、[デバイスマネージャ]を閉じます。
- ▲注意 手順 5、6 でドライバを無効にした場合は、パソコンを再起動してください。

#### Step 2 無線 LAN カードを取り付ける

無線 LAN カードは、パソコンの電源を ON にした状態で抜き差しが できます。

▲注意 パワーマネージメント(未使用状態が一定時間続くとパソコンの電源供給を停止する)機能がついているパソコンの場合は、パワーマネージメント機能の設定を OFF にしてください。パワーマネージメント機能が働くと、無線 LAN カードが使用できないことがあります。 パワーマネージメント機能については、パソコン本体のマ

ニュアルを参照してください。

- <u>
  血注意</u> 取り付け時の注意
  - パソコンおよび周辺機器の取り扱いは、それぞれ付属のマニュアルに記載されている方法でおこなってください。
  - 各種コネクタのチリ、ホコリなどは取り除いてください。
  - ・無線LANカードのコネクタ部分には手を触れないでください。
  - ・無線LANカードをパソコンに取り付けるときコネクタの向きに注意してください。
     無理に押し込むとコネクタが破損する恐れがあります。
  - ・無線 LAN カードは、パソコンの電源を ON にした状態で抜き差しができます(活線挿抜対応)。ただし、無線 LAN カードを取り外すときは、Windows上で取り外しができる状態にする必要があります。詳しくは、「無線 LAN カードを取り外すときは」(P84)を参照してください。

### ノートパソコンへの取り付け

無線 LAN カードをパソコンに取り付けるときは、次の方法に従って ください。

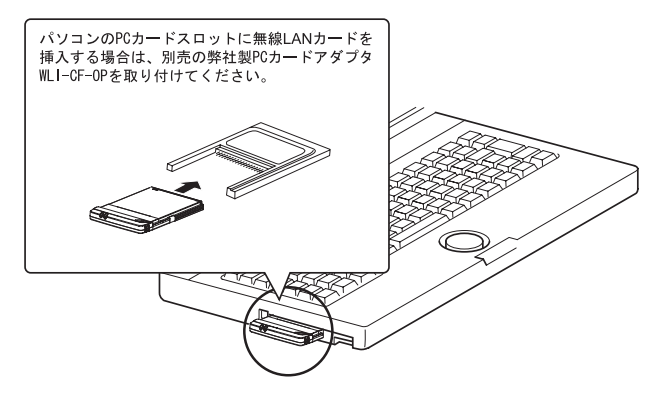

「XII 無線 I AN カードを取り外すときは Windows2000 の動作中に無線 LAN カードを取り外すときは、下記 の手順に従ってください。

- ・クライアントマネージャが起動している場合、無線 LAN カードの 取り外しはできません。無線 LAN カードを取り外す場合は、クラ イアントマネージャを終了してからおこなってください。
- 1 タスクトレイの取り外しアイコン 🇾 をクリックし、 「BUFFALO WLI-CF-S11G Wireless LAN Adapter を停止します」 を選択します。
- ※ アイコンが表示されないときは、Windows のヘルプを参照してく ださい。

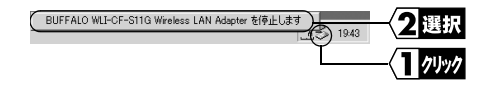

- 3 本製品を取り外します。

## Step 3 無線 LAN カードのドライバをインストール する

- パソコンの電源が OFF になっている場合は電源を ON にして、アド ミニストレータ権限を持ったログイン名(Administrator 等)でログ インします。
- 無線 LAN カードが認識され、「新しいハードウェアの検出ウィ ザード」画面が表示されます。

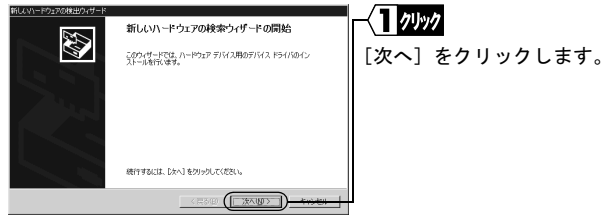

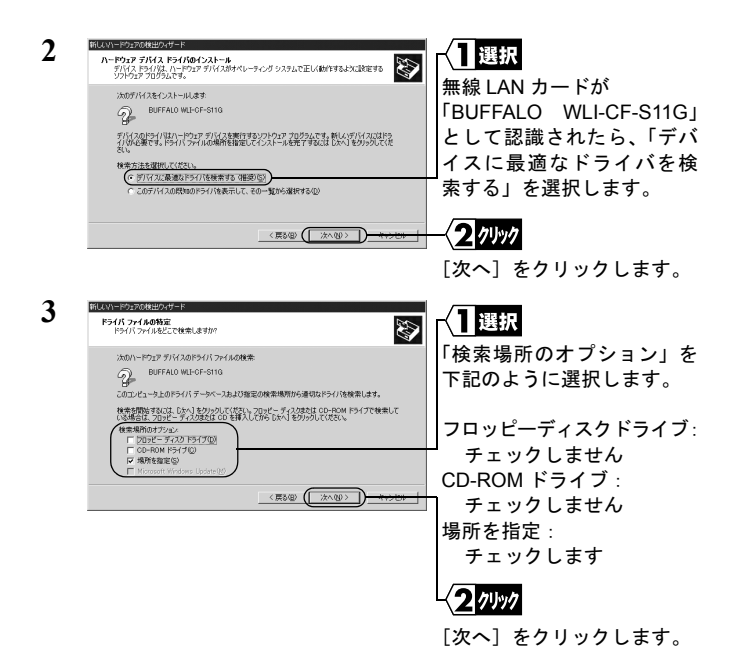

- 4 「AIRCONNECT シリーズドライバ CD」を CD-ROM ドライブに 挿入します。
- Δ注意 「AIRCONNECT シリーズドライバ CD」は、必ずバージョン 2.00 以降の最新版を使用してください。AirStation に添付の 「AIRCONNECT シリーズドライバ CD」のバージョンが 2.00 未満の場合がありますので、注意してください。

▲注意「AIRCONNECT シリーズドライバ CD」を CD-ROM ドライ ブに挿入すると、自動的に簡単導入ウィザードの画面が表示 されることがあります。表示されたときは、[キャンセル] をクリックした後、[中止]をクリックしてください。画面 が閉じます。

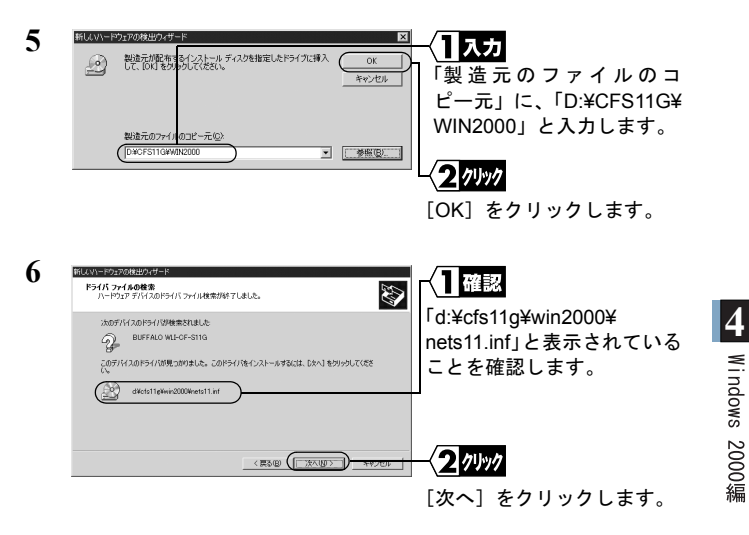

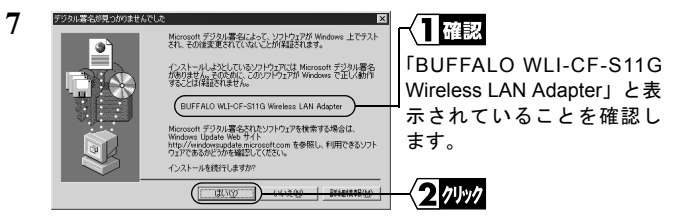

[はい]をクリックします。

「Windows で正しく動作することは保証されません。」と表示され ますが、動作確認は弊社でおこなっております。

そのまま、[はい]をクリックして、インストールを続行してく ださい。

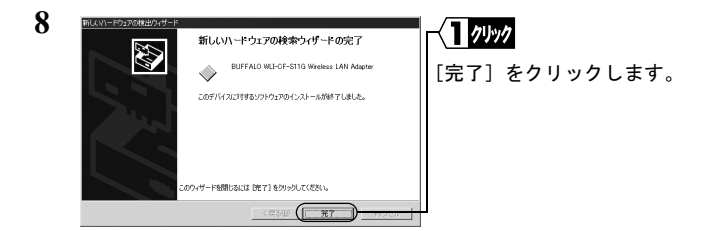

これで、無線LANカードのドライバのインストールは完了です。 続いて、次のステップへ進み、無線LANカードが正常に動作し ていることを確認します。

## Step 4 無線 LAN カードが正常に動作しているか 確認する

無線 LAN カードのドライバのインストールが完了したら、下記の手 順に従って、無線 LAN カードが正常にインストールされていること を確認します。

1 [スタート]-[設定]-[コントロールパネル]を選択します。

88 WLI-CF-S11G ユーザーズマニュアル

2 [システム] をダブルクリックします。

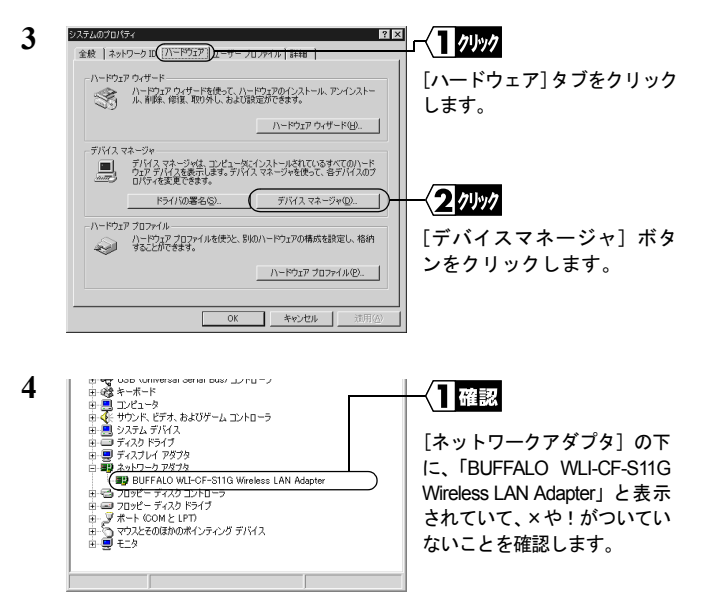

「BUFFALO WLI-CF-S11G Wireless LAN Adapter」と表示されていて、× や!がついていなければ、無線 LAN カードは正常に動作しています。

### ドライバに×や!がついているとき

×や!がついているときは、「第4章 困ったときは」の「無線 LAN カードを削除したい」(P106)を参照してドライバを削除した後、再 度インストールをおこなってください。 4

Windows 2000編

### AirStation の設定をする場合

AirStation のマニュアルを参照して、AirStation の設定をおこなってください。

- ※「AirNavigator CD」のバージョン 2.00 未満が添付された Air Station を設定するときは、以下の手順で設定してください。
- 「AIRCONNECT シリーズドライバ CD」を CD-ROM ドライ ブに挿入します。
  - ※「AIRCONNECT シリーズドライバ CD」は、必ずバージョン 2.00 以降の最新版を使用してください。
- 2 [スタート] [ファイル名を指定して実行]を選択します。
- 3 「名前」欄に「D:¥EZSETUP¥SETUP」(CD-ROM ドライブが Dドライブの場合)を入力して、[OK]をクリックします。
- 4 AirStation に添付されている「セットアップガイド」の「第5 章 AirStation を設定します」の「AirStation の基本設定」の手 順3以降を参照してください。

#### AirStation や無線 LAN パソコンと通信をする場合

Step 5 (P91) 以降を参照して、パソコンの設定をおこなってく ださい。

# 4.2 ネットワークに接続するための準備をします

#### Step 5 ネットワークの設定をする

無線 LAN カードが正常に動作していることを確認したら、ネット ワークに接続するための設定をおこないます。設定方法は、 Windows2000 に添付されているマニュアルまたはヘルプを参照して ください。

## Step 6 クライアントマネージャをインストールする

「クライアントマネージャ」は、無線 LAN パソコン同士で通信した り、AirStation を使用して無線 LAN 上のパソコンと通信するための ツールです。すべての無線 LAN パソコンに、クライアントマネー ジャをインストールする必要があります。

下記の手順で、クライアントマネージャをインストールしてください。

 「AIRCONNECT シリーズドライバ CD」を CD-ROM ドライブに 挿入します。

- ▲注意 「AIRCONNECT シリーズドライバ CD」は、必ずバージョン 2.00 以降の最新版を使用してください。AirStation に添付の 「AIRCONNECT シリーズドライバ CD」のバージョンが 2.00 未満の場合がありますので、注意してください。
- Δ 注意
  「AIRCONNECT シリーズドライバ CD」を CD-ROM ドライ ブに挿入すると、自動的に簡単導入ウィザードの画面が表示 されることがあります。表示されたときは、手順4に進んで ください。

- 2 デスクトップの [マイコンピュータ] をダブルクリックします。
- 3 CD-ROM のアイコン( 🧟 )をダブルクリックします。

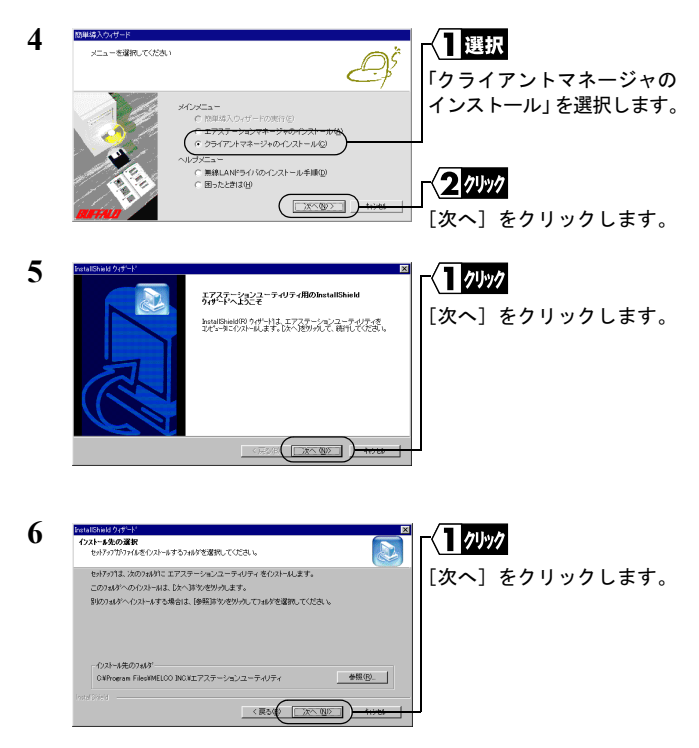

92 WLI-CF-S11G ユーザーズマニュアル

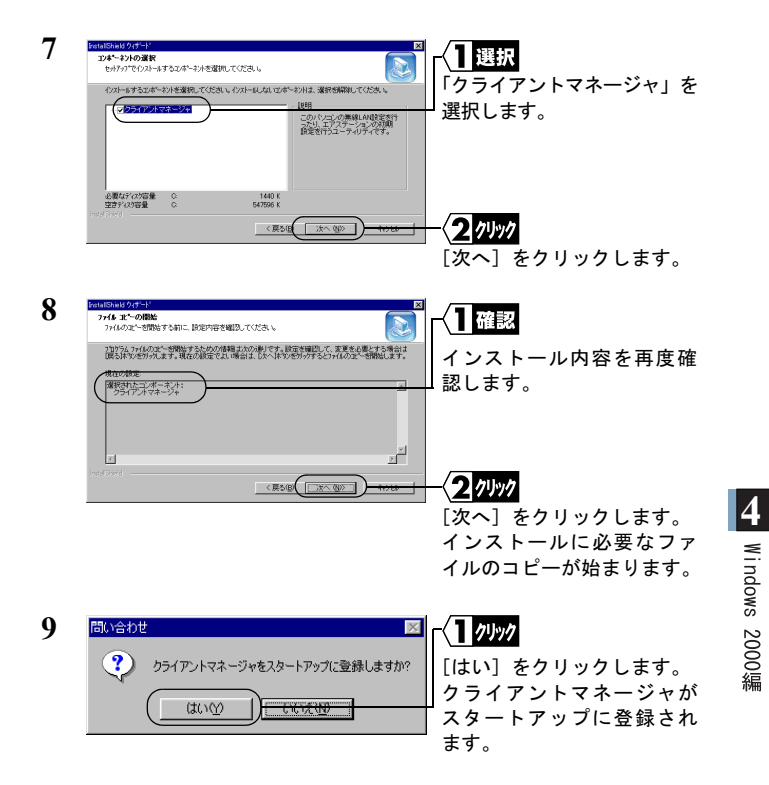

スタートアップにクライアントマネージャを登録しない場合は、 [いいえ] をクリックしてください。

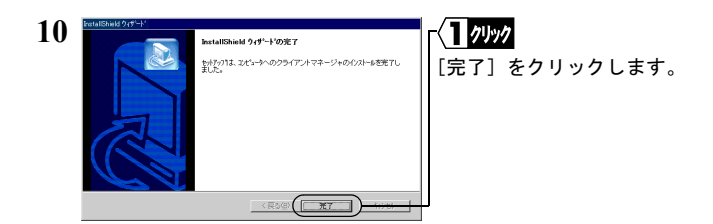

これで、クライアントマネージャのインストールは完了です。

### クライアントマネージャをアンインストールするときは

- 1 [スタート] [設定] [コントロールパネル]を選択します。
- **2** 「アプリケーションの追加と削除」をダブルクリックします。
- 3 「クライアントマネージャ」を選択して、[追加と削除]をクリックします。
- 4 「削除」を選択して、[次へ]をクリックします。
- 5 「選択したアプリケーション、およびすべてのコンポーネントを 完全に削除しますか?」と表示されたら、[OK] をクリックしま す。
- 6 「メンテナンスの完了」画面が表示されたら、[完了] をクリック します。

# 4.3 ネットワークへ接続します

パソコンの設定が完了したら、ネットワークへの接続をおこないます。 ネットワークへの接続方法は、下記の2通りがあります。

- AirStation を使用して通信する Step 7 -a
- ・
   無線 LAN パソコン同士で通信する Step 7 -b

## Step 7 -a AirStation を使用して通信する

AirStation を使用して通信する場合は、ESS-ID をクライアントマネージャで設定します。

 [スタート] - [プログラム] - [エアステーションユーティリ ティ] - [クライアントマネージャ]を選択します。

画面右下のタスクトレイに下記のアイコン表示されているとき は、いずれかのアイコンをダブルクリックします。

2 🛃 AIRCONNECT - クライアントマネージャ \_ 🗆 🗙 ()選択 ファイル(F) 編集(E) 表示(V) 管理(M) ヘルプ(H) 間((0)... [ファイル] - [手動設定] を 上書き保存(S) 名前を付けて保存(A)... ルーブ名 転送速度 選択します。 接続(E) 手動設定(M) 接続テストの オブション(0)... 終了00

⇒ 次ページへ続く

🍸 または 🗑

4

Windows 2000編

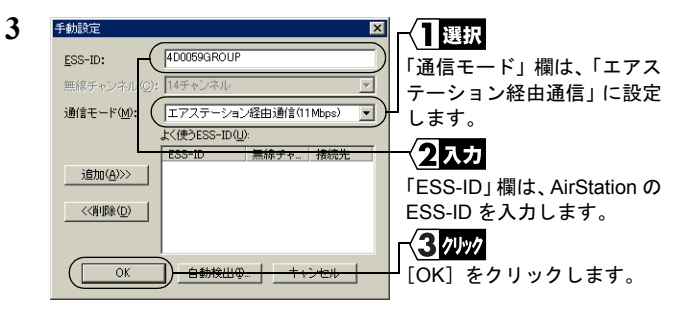

AirStation の ESS-ID の出荷時設定は、AirStation の MAC アドレスの下 6 桁 + "GROUP"(大文字)です。

| 4 | 接続の確認 ×                     |                |
|---|-----------------------------|----------------|
| 7 | ESS-IDを'4D0059GROUP'に変更します。 | [OK] をクリックします。 |
|   | ☑ IPアドレスを再取得する              |                |
|   | 「暗号化のキー(₩)                  |                |
|   | ● 文字(S):                    |                |
|   | ○ 16進数(WiF∂( <u>N</u> ):    |                |
|   | ■ この暗号化キーを記憶する(1)           |                |
|   |                             |                |

WEPによる暗号化の設定をおこなっているときは、「暗号化キー」 を入力してください。出荷時設定のままお使いの場合、暗号化の 設定はおこなっていませんので、空欄のままにしてください。

| 5 | パケット送信中                 | x |
|---|-------------------------|---|
|   | ネットワーク上のエアステーションを検索中です。 |   |
|   |                         |   |
|   | (キャンセル)                 |   |

AirStation の検索が始まり ます。

|                 | 000 000 |
|-----------------|---------|
|                 |         |
| エアステーション名 グループ名 | 転送速度    |
| AP4D0059 GROUP  | 11 Mbps |

このように表示されたら、 AirStation への接続は完了 です。

Windows 2000編

- ▲ AirStation への接続が完了すると、AirStation の表示がグレーから黒 に変わり、アンテナマーク(▼)が表示されます。AirStation が黒で 表示されないときは、AirStation の ESS-ID と WEP 設定を確認して、 再度手順 2 からおこなってください。
- ▲ AirStation への接続後、「転送速度」欄に「2Mbps」など遅い通信速 度が表示されることがあります。この場合は、実際に通信をおこな うと正常な通信速度が表示されます。

#### Step 7) -b 無線 LAN パソコン同士で通信する

無線 LAN パソコン同士で通信する場合は、無線チャンネルをクライ アントマネージャで設定します。

 [スタート] - [プログラム] - [エアステーションユーティリ ティ] - [クライアントマネージャ]を選択します。

画面右下のタスクトレイに下記のアイコン表示されているとき は、いずれかのアイコンをダブルクリックします。

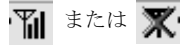

2 AIRCONNECT - クライアントマネージャ \_ 🗆 × 選択 厭(()). 上書き(保存(S) [ファイル] - [手動設定] を 名前を付けて保存(A) ルーブ名 截送速度 選択します。 新待(E) 手動設定(例). オブション(0)... 終了⊗ 3 手動設定 × 〈|選択 「通信モード」欄は、「無線 無線チャンネル(の):(14チャンネル LAN パソコン間通信 | に設定 通信モード(M): (無線LAN/ション間通信 -します。 よく使うESS-ID(U): 無線チャ\_ 接続先 ESS-ID 2選択 追加(A)>> 「無線チャンネル」欄は、通 <<肖川涂(<u>D</u>) 信をおこないたい他のパソ コンと同じに設定します。 OK. 白新桉山の 3 7197 [OK] をクリックします。 4 接続の確認 × (1入力 WEPによる暗号化の設定を 14チャンネルのパソコンに接続します。 おこなっている場合は「暗 ☑ IPアドレスを再取得する 号化のキー | を入力します。 暗号化のキー(W) - 文字(S); 出荷時設定の場合、暗号化 の設定はおこなっていませ 16i進数(WiFi)(N): □ この暗号化キーを記憶する(1) んので、空欄のままにして ください。 ( [ ÖK 2 7197

[OK] をクリックします。

これで、無線チャンネルの設定は完了です。

98 | WLI-CF-S11G ユーザーズマニュアル

## Step 8 通信をおこなう

無線チャンネルの設定ができたら、ネットワーク上のパソコンにア クセスすることができます。

ネットワークの設定方法や通信方法については、Windows2000 に添付されているマニュアルやヘルプを参照してください。

### MEMO

100 | WLI-CF-S11G ユーザーズマニュアル